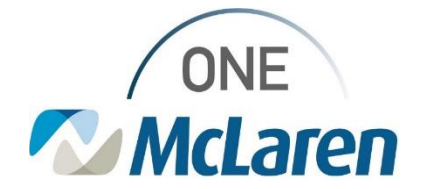

# **Cerner Flash**

## Ambulatory: In-Office Eye Irrigation Task

### December 10, 2021

#### Eye Irrigation Task Overview

**Enhancement**: When a Provider places an order for Eye Irrigation to be performed in-office, a task will fire to the Task List to notify clinical staff.

Prior to this enhancement, a task did not fire to the Task List to notify staff.

Position Impacted: Ambulatory Clinic Staff using the Single Patient/Multi-Patient Task List.

#### Eye Irrigation Task – Clinical Staff Workflow

- 1). When the provider places an order for the patient to have an eye irrigation in the office, a task will fire to the **Single-Patient** or **Multi-Patient Task List** to notify clinical staff:
  - a. From the Task List, select the Office/Clinic Task tab.
- 2). Once the Eye Irrigation is complete, clinical staff can complete the task from the Task List by single-clicking the **Yellow Box** next to the task.
  - <u>Note</u>: There is no form associated with this task, the task is for notification purposes only.

| Office/Clinic Task Pri                                                                                                    | or Authorization New | w Referrals            | Pending Notes Received Diagnostic Test Tracking                                                                                                    |
|----------------------------------------------------------------------------------------------------|----------------------|------------------------|----------------------------------------------------------------------------------------------------|
| Task retrieval completed                                                                                                    |                      |                        |                                                                                                    |
| Scheduled Date a                                                                                                    | nd Time Task Status  | Mnemonic               | Order Details                                                                                                    |
| 12/1/2021 8:44 /                                                                                                    | M EST Pending        | Eye Irrigation         | 12/01/21 8:44:00 EST, Eye-Both, Once, Stop date 12/01/21 8:44:00 EST                                                                                                    |
| <ul> <li>3). Click <b>OK</b> in the <b>Chart Done</b> window.</li> <li><u>Note</u>: The Date/Time field can be adjusted if needed.</li> </ul>                                     |                      |                        | Eye Irrigation (Chart Done) - ZZTEST, VALAMB       X         Date/Time:       [12/01/2021]       1411       EST         Performed by:       Cemer Test, Ambulatory: MA C       S         OK       Cancel |
| <ul> <li>4). The task will now display with a green checkmark to indicate that it is complete.</li> <li>a. Click <b>Refresh</b> to remove the task from the Task List.</li> </ul> |                      | mark to<br>ne Task Lis | St. Office/Clinic Task Prior Authorization New Referrals Per<br>Task retrieval completed<br>Scheduled Date and Time Task Status Mnemonic<br>12/1/2021 8:44 AM EST Complete Eye Irrigation                |

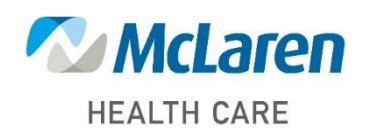

## Doing what's best